## **Contents**

| Creating a Field Safety/Travel Operations Plan              | 1 |
|-------------------------------------------------------------|---|
| Viewing the Status of a Field Safety/Travel Operations Plan | 4 |

## **Creating a Field Safety/Travel Operations Plan**

- 1. Navigate to <a href="https://fop.uctechnology.ucdavis.edu/shib/Shib\_Login.jsp">https://fop.uctechnology.ucdavis.edu/shib/Shib\_Login.jsp</a>
- 2. Enter you Shibboleth Login information: you will be directed to the FSTOP home page
- 3. Select the <u>Click here to create, edit or approve Plans</u> link
- 4. Select the <u>Click here to start a new Field Operational Planner</u> link: you will be directed to the **Project Title** page

| Resources                           |                                                                                                    |  |  |  |
|-------------------------------------|----------------------------------------------------------------------------------------------------|--|--|--|
| General Trip                        | Asterisks (*) indicate required fields                                                                                                    |  |  |  |
| Insurance<br>Information            |                                                                                                    |  |  |  |
| Trip Registration                   | Project Title*                                                                                                    |  |  |  |
| Smart Traveler                      |                                                                                                    |  |  |  |
| Enrollment Program                  | Responsible Party                                                                                                    |  |  |  |
| Registration with                   | First Last Burg                                                                                                    |  |  |  |
| Embassies                           | Name <sup>*</sup> Joan Name*                                                                                                    |  |  |  |
| International Travel<br>Information | Email* jburg@ucdavis.edu Phone*                                                                                                    |  |  |  |
| Traveler's Health                   |                                                                                                    |  |  |  |
| Information                         | Plan Creator                                                                                                    |  |  |  |
| Campus Resources                    | If the person completing the field operational planner (Creator) is not the Responsible Party, please complete                             |  |  |  |
| Contacts                            | the fields below to identify the Field Operational Planner Creator.                                                                        |  |  |  |
| Campus/Medical                      | First and Lost Name                                                                                                    |  |  |  |
| Center Risk                         | First and Last Name Joan Burg                                                                                                    |  |  |  |
| Report a serious                    | Email jburg@ucdavis.edu Phone                                                                                                    |  |  |  |
| Injury                              | Save Save and Continue                                                                                                    |  |  |  |
| Restart Application                 | THE SUBMISSION IS NOT FINISHED! Go to the <u>Cover Sheet</u> to send extra notes, or <u>confirm your submission</u> to finish the process. |  |  |  |

- 5. Complete required (\*) fields
- 6. Select the Save and Continue button: you will be directed to the Project Description page

| Resources                                                                       |                                                                                                    |
|---------------------------------------------------------------------------------|----------------------------------------------------------------------------------------------------|
| General Trip<br>Insurance<br>Information<br>Trip Registration<br>Smart Travelor | Asterisks (*) indicate required fields<br>Responsible Party<br>First Name" Joan<br>Last Name" Burg                                                                                    |
| Enrollment Program<br>(STEP) -<br>Registration with<br>Embassies                | Email* jburg@ucdavis.edu Project Description                                                                                                    |
| International Travel<br>Information<br>Traveler's Health<br>Information         | Project Title"                                                                                                    |
| Campus Resources Contacts Campus/Medical Center Risk                            | Please list a few keywords for this trip (such as location, fields of science, etc)*                                                                                                  |
| <u>Managers</u><br><u>Report a serious</u><br><u>Iniury</u>                     |                                                                                                    |
| Restart Application                                                             | Primary Trip Purpose(s)*<br>Financearch<br>THE SUBMISSION IS NOT FINISHED! Go to the <u>Cover Sheet</u> to send extra notes, or <u>confirm your submission</u> to finish the process. |

- 7. Complete required (\*) fields
- 8. Select the Save and Continue button: you will be directed to the Project Contacts page

| Resources                           |                                                                                                    |                                              |                            |   |
|-------------------------------------|----------------------------------------------------------------------------------------------------|----------------------------------------------|----------------------------|---|
| General Inp<br>Insurance            | Asterisks (*) indicate required fields                                                                                                    |                                              |                            |   |
| Trip Registration                   |                                                                                                    |                                              |                            | _ |
| Smart Traveler                      | Responsible Party                                                                                                    |                                              |                            |   |
| (STEP) -                            | First Name <sup>®</sup> Joan 🖬<br>Last Name <sup>®</sup> Burg 🖬                                                                            |                                              |                            |   |
| Embassies                           | Project Title*                                                                                                    | D                                            |                            |   |
| International Travel<br>Information | Primary UC Contact Remaining on Campus                                                                                                    |                                              |                            | _ |
| Traveler's Health                   | Name* Diana Cox P                                                                                                    | Primary<br>Phone*                            | Email* dicox@ucdavis.edu   |   |
| Campus Resources                    |                                                                                                    |                                              |                            | - |
|                                     | Alternate UC Contact                                                                                                    |                                              |                            |   |
| Contacts<br>Campus/Medical          | Name                                                                                                    | Phone                                        | Email                      |   |
| Center Risk                         | Name                                                                                                    | Primary                                      | Email                      |   |
| Report a serious                    |                                                                                                    | Phone                                        |                            |   |
| Injury                              | To report serious injuries, please report by int                                                                                           | ernet for both domestic and foreign injuries | at                         |   |
| Restart Application                 | ops@eruopassistance-usa.com or call 1-866-4                                                                                                | 51-7606 (inside USA) or 1-202-828-5896 (c    | outside USA call collect). |   |
| <u></u>                             | How often and on what occasions will you com                                                                                               | municate with your UC Contact?               |                            |   |
|                                     | THE SUBMISSION IS NOT FINISHED! Go to the <u>Cover Sheet</u> to send extra notes, or <u>confirm your submission</u> to finish the process. |                                              |                            |   |

- 9. Complete required (\*) fields
- 10. Select the Save and Continue button: you will be directed to the Trip Details page

| <b>Extension</b>                                                                                                    |                                                                                                    |
|----------------------------------------------------------------------------------------------------|----------------------------------------------------------------------------------------------------|
| Resources<br>General Trip<br>Insurance<br>Information<br>Smart Traveler<br>Enrollment Proaram<br>(STEP) -<br>Resistration with<br>Embassies<br>International Travel<br>Information<br>Traveler's Health<br>Information<br>Campus Resources | Responsible Party         First Name* Joan □         Last Name* Burg □         Project         Title*         Check all that apply         I will be traveling outside the United States         I will be traveling outside the United States         I will be traveling with others         I will be traveling with others         I will be traveling with others         I will be traveling with others         I will be traveling handling hazardous chemical, radiological, biological animals, or freevorks                           |
| Contacts<br>Campus/Medical<br>Center Risk<br>Managers<br>Report a serious<br>Iniury                                                                                                    | I will be traveling in an area which poses increased health and safety risk (physical heazds, renote locations, endemic diseases, animal attacks, wolker, etc.) Beyond getting to my destination on a commercial carrier, once I am there, I will use other type of transportation, such as renting a vehicle of any kind, chartering a boat, chartering a plane or helicopter, hang diding, etc. I will engage in activities with special hazards or be in a hazardous area (confined space, from heights, etc.) Beok Save, I save and Continue |
| <u>Restart Application</u>                                                                                                    | THE SUBMISSION IS NOT FINISHED! Go to the <u>Cover Sheet</u> to send extra notes, or <u>confirm your submission</u> to finish the process.                                                                                                    |

- 11. Complete required (\*) fields
- 12. Select the Save and Continue button: you will be directed to the Project Locations page

| Resources<br>General Trip<br>Insurance<br>Information<br>Trip Registration                                 | Asterisks (*) indicate required fields<br>><br>Complete each of the <i>required</i> forms below by clicking on the form name<br>Click on the confirm submission link at the bottom of the page when you are finished<br>Pathers he representationable                                                                                                    |
|----------------------------------------------------------------------------------------------------|----------------------------------------------------------------------------------------------------|
| Smart Traveler<br>Enrollment Program<br>(STEP) –<br>Registration with<br>Embassies<br>International Travel | Locations         Considerations         Communications         Medical<br>Considerations         Security         Participants         Transportation of<br>of People         Transportation of<br>Materials         Security           Locations         Considerations         Considerations         Security         Participants         Transportation of<br>of People         Transportation of<br>Materials         Security         Participants         Transportation of<br>Materials         Security         Participants         Transportation of<br>Materials         Security         Participants         Transportation of<br>Materials         Security         Participants         Transportation of<br>Materials         Security         Participants         Transportation of<br>Materials         Security         Participants         Transportation of<br>Materials         Security         Participants         Transportation of<br>Materials         Security         Participants         Transportation of<br>Materials         Security         Participants         Transportation of<br>Materials         Security         Participants         Transportation of<br>Materials         Security         Security         Security         Participants         Transportation of<br>Materials         Security         Security         Security         Security         Security         Security         Security         Security         Security         Security         Security         Security                                                                                                    |
| Information<br>Traveler's Health<br>Information<br>Campus Resources                                        | Required         Not required         Required         Required         Required         Not required         Not required         Not required           Locations         Image: Contract of the second second s |
| Contacts<br>Campus/Medical<br>Center Risk<br>Managers<br>Report a serious                                  | Responsible Party<br>First Name" Joan 🛛<br>Last Name" Burg 🗅<br>Project Tible"                                                                                                    |
| Injury<br>Restart Application                                                                              | Locations         Itinerary 1         Itinerary 2         Itinerary 3         Itinerary 4           Country         * United States of Ame •         Select a Country •         Select a Country •         Select a Country •                                                                                                    |

13. Complete required (\*) fields

14. Select the Save and Continue button: you will be directed to the Cover Sheet page (Step 2 of 3)

| Step 2 of 3 | Step 1: Complete the forms Step 2: Add a cover sheet Step 3: Submit your forms Help and FAQ Submission Log Submission Home                                                                                                    |
|-------------|----------------------------------------------------------------------------------------------------|
|             | Submission Cover Sheet: Field Operational Planner                                                                                                    |
|             | Cover Sheet Instructions                                                                                                    |
|             | Sometimes you may wish to send extra notes regarding the forms being submitted, but can find no place on the forms themselves for such notes. The "Submitter's Comments" field, on this cover sheet, provides a place for such notes. The cover sheet is submitted at the same time as the forms, and is stored together with the archived forms. Additional comments are not required for a submitt. Save your additional comments are not required for a submittal save your additional comments by dicking on the Save Comments button. To finish your submittal, click on the Submit button at the bottom of this page. |
|             | I. Attached Comments                                                                                                    |
|             | Responsible<br>Party<br>Comments                                                                                                    |
|             |                                                                                                    |
|             | Save Comments and Submit                                                                                                    |

- 15. Complete any applicable comments
- 16. Select the Save Comments and Submit button: you will be directed to the Cover Sheet page (Step 3 of 3)

| Step 3 of 3 | Step 1: Complete the                                                                                                    | forms Step 2: Add a | cover sheet Step 3: | Submit your forms                       | Help and FAQ | Submission Log |
|-------------|----------------------------------------------------------------------------------------------------|---------------------|---------------------|-----------------------------------------|--------------|----------------|
|             | Submission Cover Sheet: Field Operati                                                                                                    | onal Planner        |                     |                                         |              |                |
|             | You're almost done! Review the contents of your submission and click on the <b>Confirm Submission</b> button at the<br>bottom of this page. The submission recipient will be notified of your submission via email. |                     |                     |                                         |              |                |
|             | I. Submission Identification                                                                                                    |                     |                     |                                         |              |                |
|             | Submission Contents:                                                                                                    |                     | Field Oper          | ational Planner                         |              |                |
|             | From:                                                                                                    |                     | Burg, Joan          | l i i i i i i i i i i i i i i i i i i i |              |                |
|             | то:                                                                                                    |                     | Administra          | tor                                     |              |                |
|             | Cover Sheet:                                                                                                    |                     |                     |                                         |              |                |
|             | II. Form Contents                                                                                                    |                     |                     |                                         |              |                |
|             |                                                                                                    |                     |                     |                                         |              |                |
|             | Form Name                                                                                                    | Number of Forms     | Minimum Allowed     | Maximum Allowed                         |              |                |
|             | Locations                                                                                                    | 0                   | 1                   | 1                                       | ]            |                |
|             | Campus Contacts                                                                                                    | 0                   | 1                   | 1                                       | ]            |                |
|             | Foreign Considerations                                                                                                    | 0                   | 0                   | 1                                       | ]            |                |
|             | Purpose of Trip                                                                                                    | 0                   | 1                   | 1                                       | ]            |                |
|             | Trip Activities                                                                                                    | 0                   | 1                   | 1                                       | 1            |                |
|             | Trip Title and Plan Creator                                                                                                    | 0                   | 1                   | 1                                       | 1            |                |
|             | Communications                                                                                                    | 0                   | 0                   | 1                                       | ]            |                |
|             | Medical Considerations                                                                                                    | 0                   | 0                   | 1                                       | 1            |                |
|             | Security                                                                                                    | 0                   | 0                   | 1                                       |              |                |

- 17. Complete required fields
- 18. Select the Confirm Submission button: you will be directed to a confirmation page

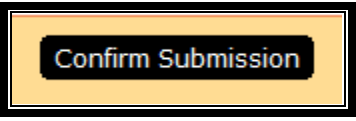

## Viewing the Status of a Field Safety/Travel Operations Plan

- 1. Select the <u>Click here to create, edit or approve Plans</u> link
- 2. The status of submitted FSTOPs is listed beside the Project Title